## Southwest Gas Agency Pledge Portal User Guide

## Accessing the Agency Pledge Portal

Navigate to swgas.com. From the home page, select the Community menu, and then select "Charitable Giving"

| 🏶 Southwest Gas: Home                   | ×                    |                       |                                                                 |                      |
|-----------------------------------------|----------------------|-----------------------|-----------------------------------------------------------------|----------------------|
| *                                       |                      | Nevada 🛩              | About Us Contact Us Outa<br>Suspect a leak? Call 911 and 877-86 | age Map Q Search     |
| SOUTHWEST                               | GAS<br>MyAccount     | Residential 🐱 Busines | ss 🗸 Investor Relations                                         | Community 🗸 Safety 🗸 |
| Communi                                 | ty                   |                       |                                                                 |                      |
| Commitment to the                       | Community Constru    | ction Projects        | FOLLOW US                                                       |                      |
| Community Involver<br>Charitable Giving | ment Energy Supplier | Share<br>r Diversity  | f <b>y</b> tin                                                  |                      |

Scroll down to the Agency Pledge Portal section and select "AGENCY PLEDGE PORTAL LOG IN"

#### **ENERGY SHARE**

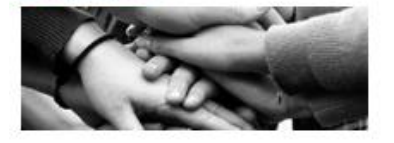

Energy Share is an emergency fund that provides direct utility assistance to qualified customers with unexpected financial difficulties.

LEARN MORE ABOUT ENERGY SHARE

#### SUPPLIER DIVERSITY

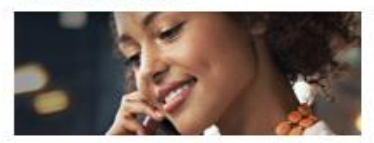

We welcome the opportunity to build strong business relationships with a variety of suppliers in our service territories and across the nation.

LEARN MORE ABOUT SUPPLIER DIVERSITY

#### **AGENCY PLEDGE PORTAL**

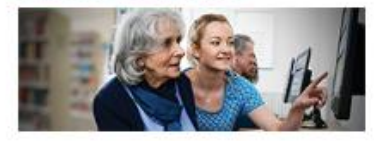

The Agency Pledge Portal allows charitable agencies the opportunity to pledge to pay Southwest Gas customer's utility bills.

**AGENCY PLEDGE PORTAL LOG IN** 

# Log In Screen

# To log into the Portal, enter your log in and password, and click the Log In box

| SOUTHWEST GRS                                                                                          | Suspect a leak? Call 911 and 877-860-6020                                                                                                    |  |  |  |
|----------------------------------------------------------------------------------------------------|----------------------------------------------------------------------------------------------------|--|--|--|
| Log Into Your MyPledge Account Username Password Remember Me                                           | Need to register a new agency?<br>Follow these easy steps and register today!<br>• Complete the online registration form<br>• Review, complete and return the required agreement<br>• Receive authorization to use the portal and activate your<br>account<br>• Still have question? Check out our FAQS |  |  |  |
| LOG IN<br>Forgot Username or Password?<br>Agency Pledge Portal Registration                            | Additional information and documentation can be found in the FAQs                                                                                                    |  |  |  |
| 12A-002 Agency Assistance I P.O. Box 1498 I Victorville,<br>©2021 Southwest Gas Corporation. All right | CA 92393-1498 <u>sca-swaggencies@swags.com</u>   877-967-9427<br>s reserved   Privacy Policy 🗗  Terms & Conditions                                                                                                    |  |  |  |

## HOME SCREEN

Once logged into the Portal, the Home Screen displays – As of April 2021, we've enhanced your portal!

| Access all your pledges information                                                                                                    | Agency Admin can add & edit<br>your agency's users easily                                                                                                    |
|----------------------------------------------------------------------------------------------------|----------------------------------------------------------------------------------------------------|
| SOUTHWEST GRS Agency<br>Home Piedges Account ~ FAOS<br>Good Afternoon, TESTER SMITH                                                                                                    | Review your customer's bill information<br>and manage your pledges starting with<br>their account number and either last<br>name OR date of birth!                                    |
| Total Pledge Dollars<br>\$0.00<br>VIEW PLEDGES                                                                                                    | rs Unpaid<br>By Account Number and Last Name<br>Account Number<br>Last Name<br>By performing a search, I confirm<br>written and signed authorization<br>from the customer is on file. |
| Address Verification<br>Addresses serviced by Southwest Gas will be display<br>Enter address<br>* If no match is found, check spelling or address varia<br>* An address not displayed is not serviced by Southw<br>12A4002 Agency Assistance I P.O | Iayed in the dropdown results.<br>ariations.<br>hwest Gas.<br>SCARCH<br>Request a Service<br>Establishment Quote Letter<br>G0 10 REDUEST FORM                                         |
| Verify if Southwest Gas provides service<br>your customer's service address                                                                                                    | e to All rights reserved I Privacy Policy [2   Terms & Conditions                                                                                                    |

## \*\* NEW AS OF MAY 2021 \*\*

The new portal will only have ONE Administrator. The new Manager roll is the former "General" roll The new Viewer roll is the former "Inquiry Only" roll

Access to functionality is based on the user type. The single User designated as <u>Administrator</u> will have full Portal Access and will be responsible for their User's access.

The <u>Manager</u> User Roll will have access to search Southwest Gas Customer accounts, make pledges, perform address verification, and request a quote letter.

The <u>Viewer</u> User Roll will have access to search Southwest Gas Customer accounts, perform address verification, and request a quote letter.

# CUSTOMER INFORMATION SEARCH & MAKING A PLEDGE

To search for customer information, follow these steps from your portal's home screen:

| Good Afternoon, TESTER SMITH                                                                                                    | * If you use the Customer's Date<br>Birth, change your selection here                                                                                                    |
|----------------------------------------------------------------------------------------------------|----------------------------------------------------------------------------------------------------|
| <ul> <li>Verify a written and signed<br/>authorization form from the customer<br/>is on file with the agency</li> <li>Enter the Customer's Southwest Gas<br/>Account number</li> <li>Enter the Customer's Last name as<br/>spelled on their bill OR their Date of<br/>Birth*</li> <li>Select the check box indicating that the<br/>agency has written and signed<br/>authorization</li> <li>Click SEARCH</li> </ul> | Create New Pledge By Account Number and Last Name Account Number Last Name Test By performing a search, I confirm written and signed authorization from the customer is on file. SEARCH Request a Service Establishment Quote Letter |

After successfully performing a search, you will see the <u>Step 1: Review Customer Information</u> page for the agency to review:

|                                       | Make A Pledge Step 1: Review Customer Information |                                                        |
|---------------------------------------|---------------------------------------------------|--------------------------------------------------------|
|                                       | GREGORY TEST                                      | Before making a Pledge, the<br>Agency Admin or Manager |
|                                       | Service Address                                   | - The Current Balance<br>- Current and Prior           |
| If determined NO                      | Billing Information ~                             | Bills<br>- Payment History                             |
| pledge will be made,<br>select Cancel | Payment History                                   | <ul><li>Pledge History</li><li>Usage</li></ul>         |
| If determined a                       | Pledge History ~<br>Usage ~                       |                                                        |
| made, select Next                     | CANCEL NEXT                                       |                                                        |

## MAKE A PLEDGE

After selecting NEXT from <u>Step 1: Review Customer Information</u> page, you will be on Step 2: <u>Pledge</u> <u>Amount</u> page where the Pledge information is entered:

| include:                      | Make A Piedge Step 2: Pledge Amount |
|-------------------------------|-------------------------------------|
| - The Amount<br>- The Funding | <b>O</b> 3                          |
| Source from the dropdown      | Pledge Amount<br>\$ 100.00          |
| choices<br>- Determine if the | Funding Source<br>SWG Energy Share  |
| pledge will apply             | Apply To                            |
| or the Billed                 |                                     |

After selecting NEXT from Step 2: <u>Pledge Amount</u> page, you will be on Step 3: <u>Review & Confirm</u> page where the Pledge information is validated:

| Make A Pledge                      |                                             |                                          |                    |
|------------------------------------|---------------------------------------------|------------------------------------------|--------------------|
| Step 3: Review & Confirm           | • • •                                       |                                          |                    |
| Pledge Details                     |                                             | Prior to submitting the Pledge, please r | eview your entries |
| Name<br>GREGORY TEST               |                                             |                                          |                    |
| Service Address                    |                                             |                                          |                    |
| Account Number                     |                                             |                                          |                    |
| Pledge Amount<br>\$100.00          |                                             |                                          |                    |
| Funding Source<br>SWG Energy Share |                                             |                                          |                    |
| Payment Due Date<br>03/09/2021     | You can navigate ba<br>prior step by select | ack to the<br>ing BACK or                |                    |
| Apply To<br>Utility Bill           | proceed by clicking                         | SUBMIT                                   |                    |
|                                    | BACK SUBMIT                                 |                                          |                    |

### After selecting SUBMIT from Step 3: <u>Review & Confirm</u> page you will see a Success message:

|                 | Success!                                                                                                    |
|-----------------|----------------------------------------------------------------------------------------------------|
| Th<br>pl<br>the | ank you for your pledge. Payment is due within 60 days from the<br>edge date. If payment is not received, this pledge will expire and<br>e customer will be responsible for the full balance owing and thei<br>gas service may be subject for disconnect. |
| Pay             | rment Details                                                                                                    |
| θ               | Name<br>GREGORY TEST                                                                                                    |
| A               | Service Address                                                                                                    |
| 2               | Account Number                                                                                                    |
| \$              | Pledge Amount<br>\$100.00                                                                                                    |
|                 | Apply To<br>Utility Bill                                                                                                    |
| =i              | Funding Source<br>SWG Energy Share                                                                                                    |
|                 | Payment Due Date                                                                                                    |

When the Success Message is received by the Agency

- The Customer's account is noted that a pledge payment is pending
- The Customer's account is exempt from Late Charges and Disconnection for Non-payment for 60 days / due date of the Agency Pledge \*
- Correspondence will be sent to the Customer advising that Southwest Gas has received notice of the Pledge to be made by your agency

\*If the Customer's service has already been disconnected, the Customer may be reconnected with the pending Pledge payment. Advise the Customer to contact Southwest Gas during normal business hours for further assistance.

You may print your SUCCESS message and/or Select DONE to close this transaction

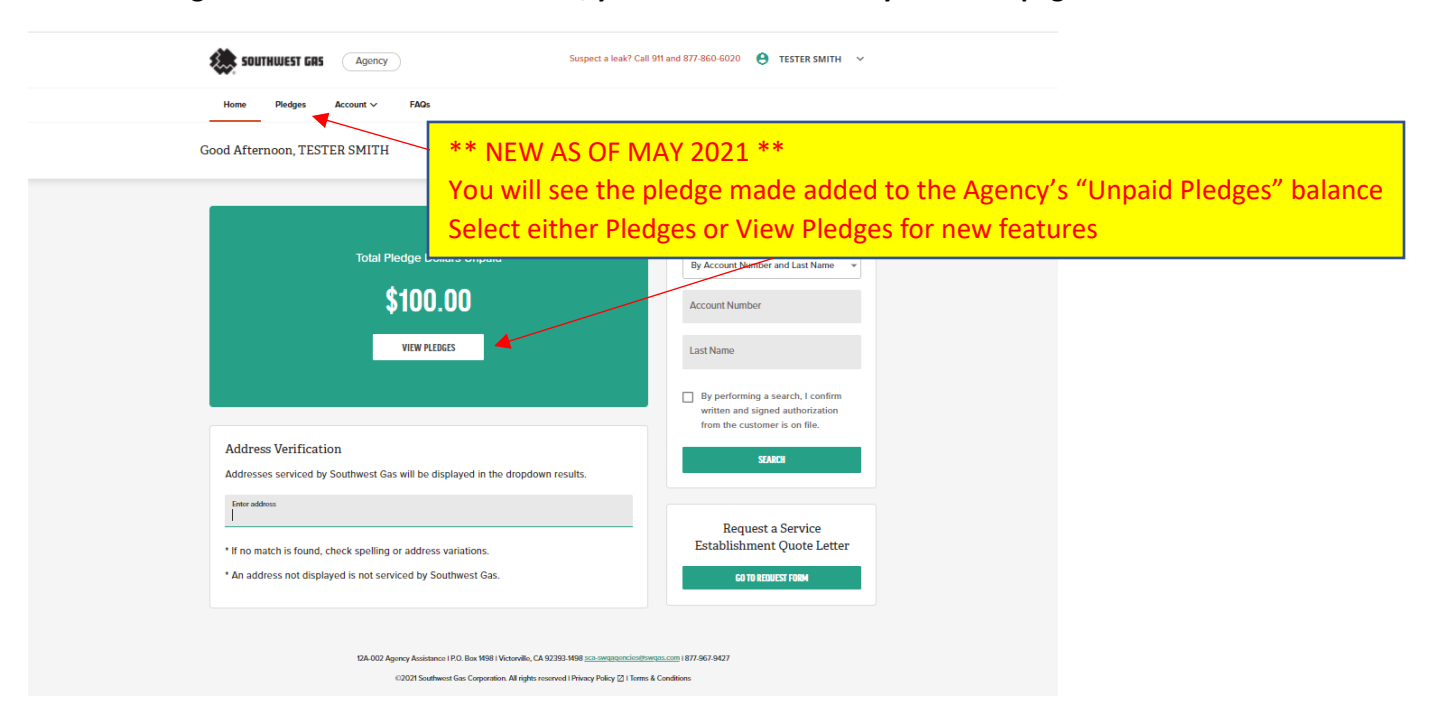

After selecting DONE from the Success screen, you will be returned to your home page:

After selecting View Pledges, you will see up to 2 years of Pledge History made by your Agency!

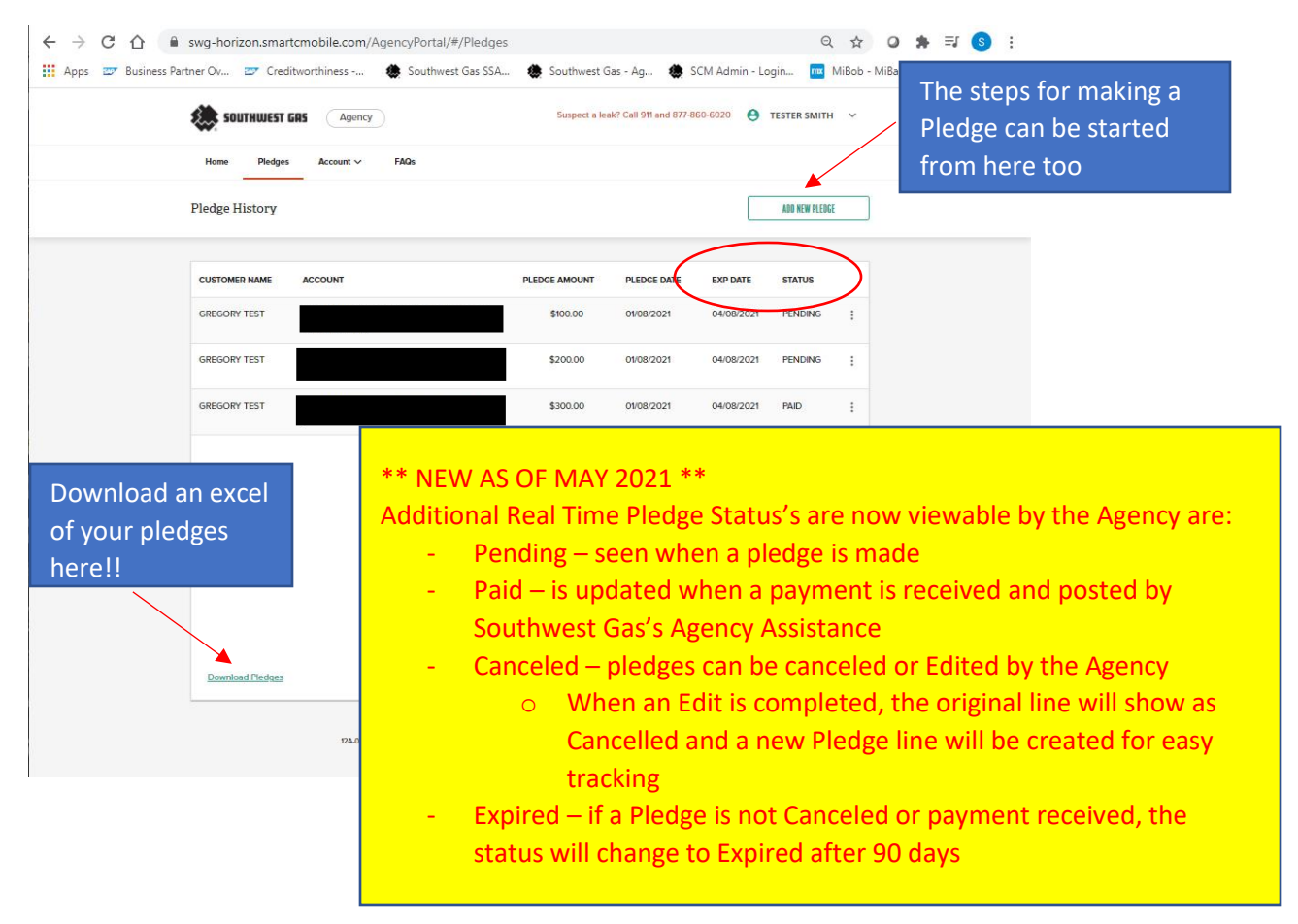

# EDITTING OR CANCELLING A PLEDGE

To EDIT a Pledge, select the Kabob (3 dots) on the line to be edited, and select Edit.

|                      | swa-horizon.smartcmobile.com/AgencyPortal/#/Pledges |                                     | Q                      | ☆ 0 ★ ⊒ 6          |
|----------------------|-----------------------------------------------------|-------------------------------------|------------------------|--------------------|
| Apps 📨 Business Part | ner Ov 🖅 Creditworthiness 🍓 Southwest Gas SSA       | 🏶 Southwest Gas - Ag 🏽 🏶 S          | CM Admin - Login 🔤 N   | /iBob - MiBackOffi |
|                      | SOUTHWEST GRS Agency                                | Suspect a leak? Call 911 and 877-86 | 60-6020 😑 TESTER SMITH | ~                  |
|                      | Home Pledges Account V FAQs                         |                                     |                        |                    |
|                      | Pledge History                                      |                                     | ADD NEW PLEDGE         |                    |
|                      | CUSTOMER NAME ACCOUNT                               | PLEDGE AMOUNT PLEDGE DATE           | EXP DATE STATUS        |                    |
|                      | GREGORY TEST                                        | \$100.00 01/08/2021                 | 04/08/2021 PENDING     | :                  |
|                      | GREGORY TEST                                        | \$200.00 01/08/2021                 | 04/08/2021 PENDING     | Customer Details   |
|                      | GREGORY TEST                                        | \$300.00 01/08/2021                 | 04/08/2021 PAID        | Edit               |
|                      |                                                     |                                     |                        | Cancer             |

After selecting Edit, you will be on Step 1: Pledge Details - Enter the desired changes and Click Next.

| Funding Source<br>SWG Energy Share<br>Apply To<br>Utility Bill |        | ×    | Edit Pledge Step 1: Pledge Details                      |   |
|----------------------------------------------------------------|--------|------|---------------------------------------------------------|---|
| Plodge Amount<br>200.00                                        | CANCEL | NEXT | Funding Source<br>SWG Energy Share                      | 2 |
|                                                                |        |      | Apply To<br>Utility Bill<br>Pledge Amount<br>\$ 1000.00 | ¥ |

After selecting NEXT from Step 1: <u>Pledge Details</u>, you will be on Step 2: <u>Review & Confirm</u> page where the Pledge information is validated:

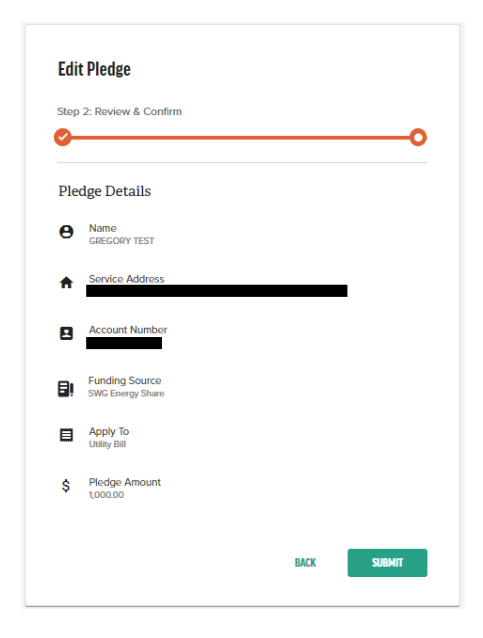

## After selecting SUBMIT from Step 2: <u>Review & Confirm</u> page you will see a success message:

| ← → C ☆ 🔒 swg-horizon.sma        | artcmobile.com/AgencyPortal/#/Pledges            |                                |                       | ભ Q, ☆ Q \$ I I 3 :                |
|----------------------------------|--------------------------------------------------|--------------------------------|-----------------------|------------------------------------|
| Apps 😅 Business Partner Ov 😅 Cre | ditworthiness 🧧 MiBob - MiBackOffi 🌰 SCM Admin - | - Login 🛛 🔹 Southwest Gas - Ag |                       |                                    |
| Pledge successfully updated.     |                                                  |                                |                       | CLOSE                              |
|                                  | Home Piedges Account ~ FAQs                      |                                |                       |                                    |
|                                  | Pledge History                                   |                                | ADD NEW PLEDGE        |                                    |
|                                  | CUSTOMER NAME ACCOUNT                            | PLEDGE AMOUNT PLEDGE DAT       | TE EXP DATE STATUS    | ** NEW AS OF MAY 2021 **           |
|                                  | GREGORY TEST                                     | \$400.00 07/1/2021             | 04/11/2021 CANCELED [ | After editing the pledge, you will |
|                                  | GREGORY TEST                                     | \$300.00 01/11/2021            | 04/11/2021 PENDING    | see the initial pledge line as     |
|                                  | GREGORY TEST                                     | \$100.00 01/11/2021            | 04/11/2021 CANCELED   | Cancelled and a new pledge line    |
|                                  | GREGORY TEST                                     | \$1,000,00 01/11/2021          | 04/11/2021 PENDING    | as Pending                         |
|                                  | GREGORY TEST                                     | \$200.00 01/11/2021            | 04/11/2021 CANCELED   |                                    |
|                                  | GREGORY TEST                                     | \$200.00 01/1/2021             | 04/11/2021 CANCELED   |                                    |
|                                  | GREGORY TEST                                     | \$250.00 01/11/2021            | 04/11/2021 PENDING    |                                    |
|                                  | GREGORY TEST                                     | \$300.00 0708/2021             | 04/08/2021 R4ID E     |                                    |
|                                  | GREGORY TEST                                     | \$200.00 01/08/2021            | 04/08/2021 CANCELED [ |                                    |
|                                  |                                                  |                                |                       |                                    |
| GREGORY TEST                     |                                                  |                                | \$1,000.00            | 01/11/2021 04/11/2021 PENDING      |
| GREGORY TEST                     |                                                  |                                | \$200.00              | 01/11/2021 04/11/2021 CANCELED     |

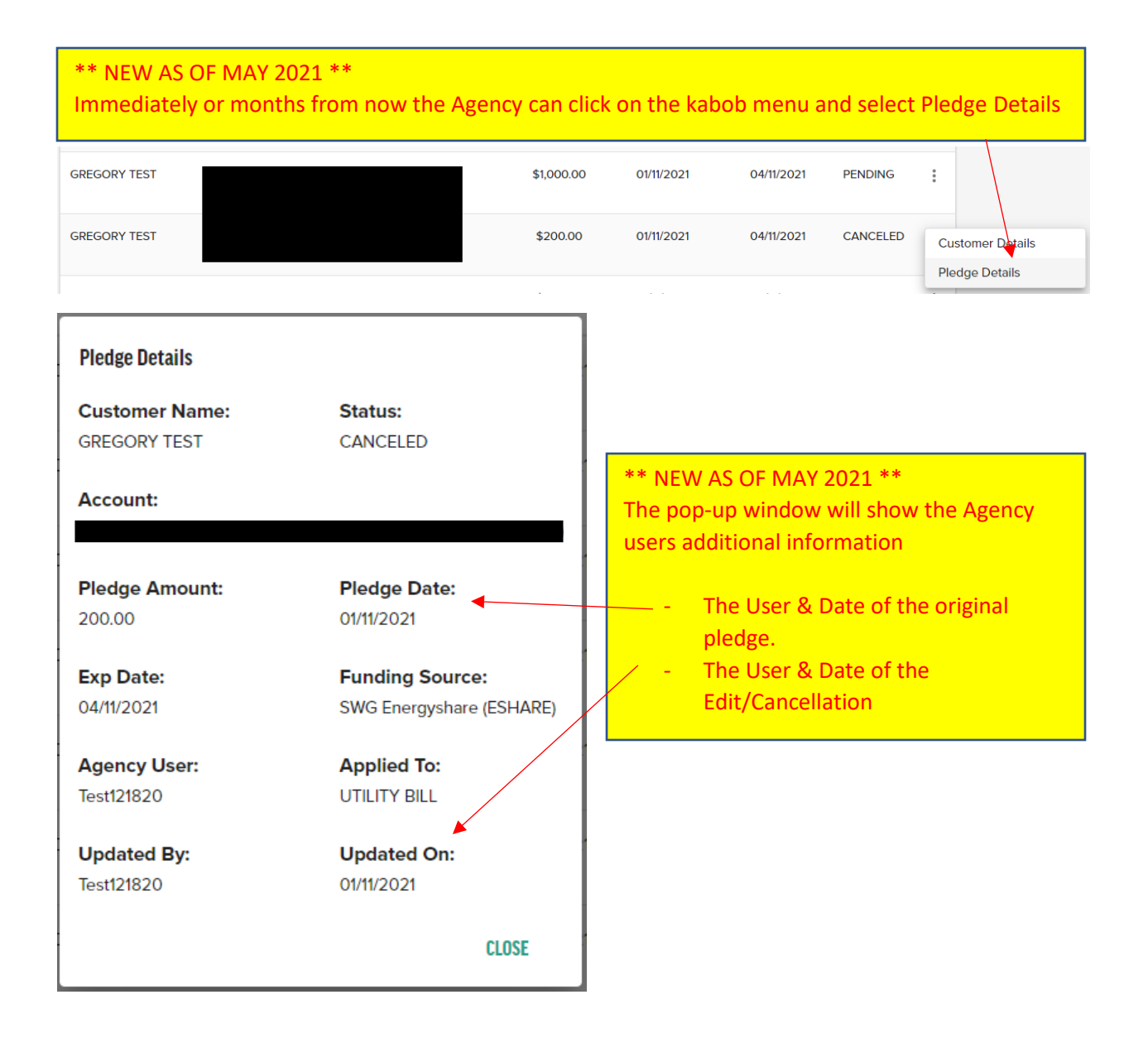

| ← → C △ ■ swg-I            | norizon.smartcmobile.com// | gencyPortal/#/Pledges |                   |                      |                      |                     |                  | 0-7 (          | 2 \$ 0      | * | =J (S) |
|----------------------------|----------------------------|-----------------------|-------------------|----------------------|----------------------|---------------------|------------------|----------------|-------------|---|--------|
| Apps 😅 Business Partner Ov | 😇 Creditworthiness         | MiBob - MiBackOffi    | SCM Admin - Login | 🇶 Southwest Gas - Ag |                      |                     |                  |                |             |   |        |
|                            | southwest G                | Agency                |                   | Suspect a leal       | ? Call 911 and 877-8 | 60-6020 🕒           | TESTER SMITH     | ~              |             |   |        |
|                            | Home Pledges               | Account V FAQs        |                   |                      |                      |                     |                  |                |             |   |        |
|                            | Pledge History             |                       |                   |                      |                      |                     | ADD NEW PLEDGE   |                |             |   |        |
|                            | CUSTOMER NAME              | ACCOUNT               |                   | PLEDGE AMOUNT        | PLEDGE DATE          | EXP DATE            | STATUS           |                |             |   |        |
|                            | GREGORY TEST               |                       |                   | \$400.00             | 01/11/2021           | 04/11/2021          | CANCELED         | :              |             |   |        |
|                            | GREGORY TEST               |                       |                   | \$300.00             | 01/11/2021           | 04/11/2021          | PENDING          | :              |             |   |        |
|                            | GREGORY TEST               |                       |                   | ** NEW /             | AS OF N<br>Note – o  | 1AY 202<br>only Ple | 21 **<br>dges ir | ı Pe           | ndina       | 5 |        |
|                            | GREGORY TEST               |                       |                   | S                    | itatus ca            | an be C             | ancelle          | ed.            |             | , |        |
|                            | GREGORY TEST               |                       |                   |                      |                      |                     |                  | Custo          | mer Details | _ |        |
|                            | GREGORY TEST               |                       |                   | \$200.00             | 01/11/2021           | 04/11/2021          | CANCELED         | Pledge<br>Edit | e Details   |   |        |
|                            | GREGORY TEST               |                       |                   | \$250.00             | 01/11/2021           | 04/11/2021          | PENDING          | Cance          | el          |   |        |

To CANCEL a Pledge, select the Kabob (3 dots) on the line to be edited, and select Pledge

After selecting Cancel, a Pop-Up to verify the request

| Are you su                   | <b>re you want</b><br>ng to cance | to cancel this pledge?<br>el this pledge you wi | ll no longer         | ×           |            |              |      |                |                      |
|------------------------------|-----------------------------------|-------------------------------------------------|----------------------|-------------|------------|--------------|------|----------------|----------------------|
| able to ma                   | anage it fro                      | om the agency portal                            |                      |             |            |              |      |                |                      |
|                              |                                   | CLOSE                                           | YES, CANCE           | L PLEDGE    |            | *            | * N  | IEW AS OF M    | AY 2021 **           |
| ← → C 介 B swa-hc             | prizon.smartcmobile.com/          | AgencyPortal/#/Piedges                          |                      |             |            | A            | fte  | r selecting YE | S, CANCEL PLEDGE     |
| 🔛 Apps 🖙 Business Partner Ov | Creditworthiness                  | MiBob - MiBackOffi 🌰 SCM Admin - Login          | 🌸 Southwest Gas - Ag |             |            | a            | SU   | ccess messag   | e will show, and the |
| Pledge is succesfully cance  | eled.                             |                                                 |                      |             |            | S            | tatı | us will show a | as CANCELLED         |
|                              | Home Pledges                      | Account 🗸 🛛 FAQs                                |                      |             |            |              |      |                |                      |
|                              | Pledge History                    |                                                 |                      |             |            | ADD NEW PLED | GE   | ]              |                      |
|                              |                                   |                                                 |                      |             |            |              |      |                |                      |
|                              | CUSTOMER NAME                     | ACCOUNT                                         | PLEDGE AMOUNT        | PLEDGE DATE | EXP DATE   | STATUS       |      |                |                      |
|                              | GREGORY TEST                      |                                                 | \$400.00             | 01/11/2021  | 04/11/2021 | CANCELED     | D :  |                |                      |
|                              | GREGORY TEST                      |                                                 | \$300.00             | 01/11/2021  | 04/11/2021 | PENDING      | :    |                |                      |
|                              | GREGORY TEST                      |                                                 | \$100.00             | 01/11/2021  | 04/11/2021 | CANCELED     | D :  |                |                      |
|                              | GREGORY TEST                      |                                                 | \$1,000.00           | 01/11/2021  | 04/11/2021 | PENDING      | :    |                |                      |
|                              | GREGORY TEST                      |                                                 | \$200.00             | 01/11/2021  | 04/11/2021 | CANCELED     | D I  |                |                      |
|                              | GREGORY TEST                      |                                                 | \$200.00             | 01/11/2021  | 04/11/2021 | CANCELED     | D I  |                |                      |
|                              | GREGORY TEST                      |                                                 | \$250.00             | 01/11/2021  | 04/11/2021 | CANCELED     |      | $\mathbf{)}$   | ¥                    |

## ADDRESS VERIFICATION

The Address Verification functionality allows users to look up an address to see if Southwest Gas service is available. To verify, enter an address in the address field:

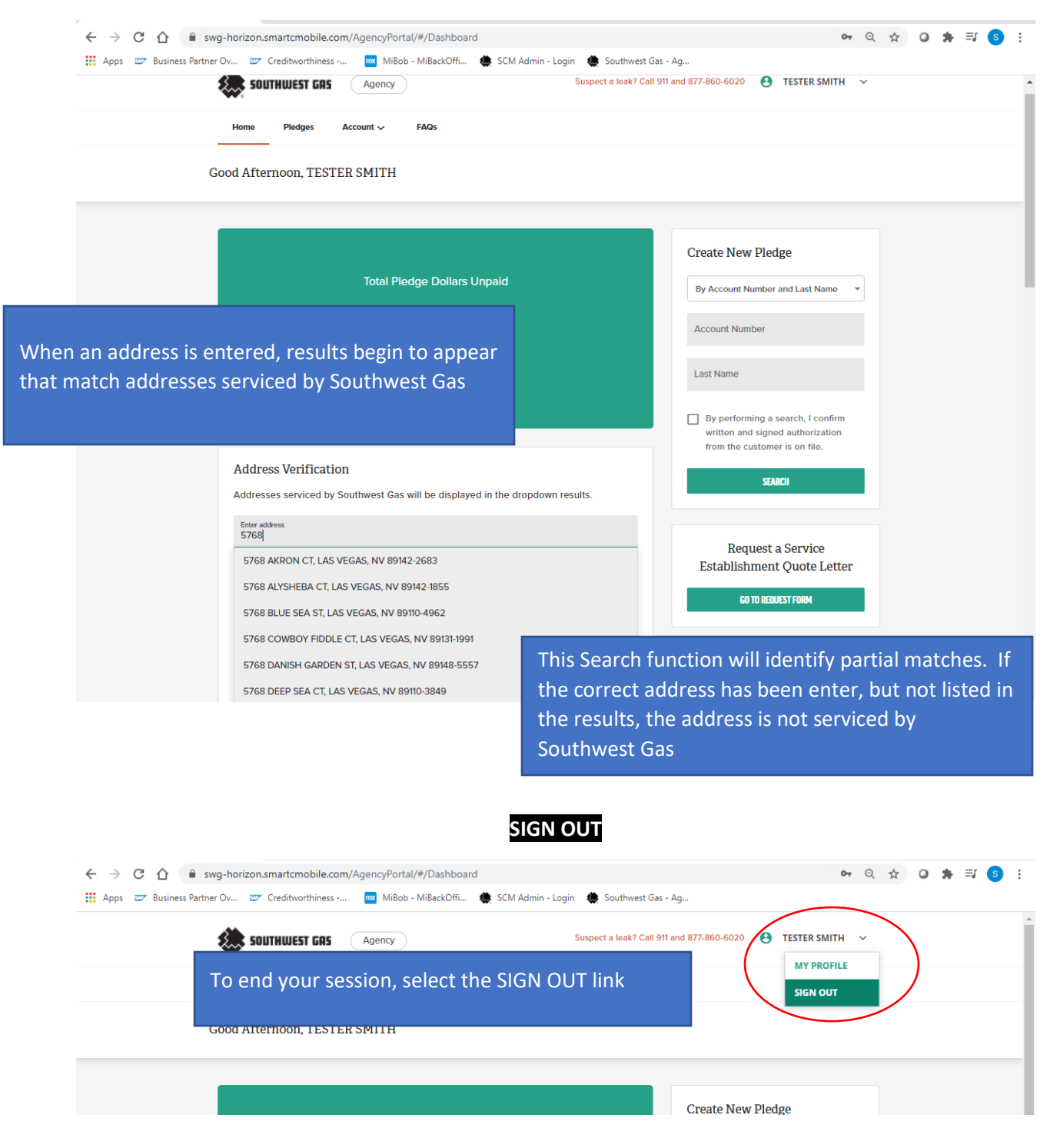

## SET UP A NEW USER – Administrator User Only

The Primary Contact is designated as the Agency's Administrator User with administrative rights and can grant Manager and Viewer Users to their Agency's Pledge Portal. The Admin User will need to log into the Portal and select the Account tab and select Manage Users

| ← → C ☆ ♠ swg-horizon.smartcmobile.com/AgencyPortal/#/Dashboard                                               | 07 | Q | ☆ | ٥ | * | =, ( | s : |
|----------------------------------------------------------------------------------------------------|----|---|---|---|---|------|-----|
| 🛗 Apps 🖅 Business Partner Ov 😰 Creditworthiness 🧧 MiBob - MiBackOffi 🍓 SCM Admin - Login 🍓 Southwest Gas - Ag |    |   |   |   |   |      |     |
| Suspect a leak? Call 911 and 877-860-6020 😆 TESTER SMI                                                        | тн | ~ |   |   |   |      | Î   |
| Home Pledges Account ~ FAQs                                                                                   |    |   |   |   |   |      |     |
| My Profile Manage Users                                                                                       |    |   |   |   |   |      |     |
|                                                                                                    |    |   |   |   |   |      | _   |
| Croste New Diedro                                                                                             |    |   |   |   |   |      |     |
| Create New Piedge                                                                                             |    |   |   |   |   |      |     |

At the Manage User page, select ADD USER

| ← → C ☆ ■ sw           | vg-horizon.smartcmobile. | com/AgencyPortal/#/manageu | sers                    |                            |                      | <b>0-</b> Q | ☆ | 0 | * = | 1 <b>S</b> | : |
|------------------------|--------------------------|----------------------------|-------------------------|----------------------------|----------------------|-------------|---|---|-----|------------|---|
| Apps 😅 Business Partne | r Ov 😅 Creditworthines   | is 🧰 MiBob - MiBackOffi    | 🌰 SCM Admin - Login 🛛 🌰 | Southwest Gas - Ag         |                      |             |   |   |     |            |   |
|                        | southwest GR             | Agency                     | Suspec                  | a leak? Call 911 and 877-8 | 160-6020 😫 TESTER SM | AITH V      |   |   |     |            |   |
|                        | Home Pledges             | Account ~ FAQs             |                         |                            |                      |             |   |   |     |            |   |
|                        | Manage Users             |                            |                         |                            | $\left( \right)$     | ADD USER    |   |   | )   |            |   |
|                        |                          |                            |                         |                            |                      |             | - | / |     |            |   |
|                        | Search                   | ٩                          |                         |                            |                      |             |   |   |     |            |   |
|                        | USER $\uparrow$          | EMAIL                      | ROLE                    | EXP DATE                   | STATUS               |             |   |   |     |            |   |
|                        | JOE PAGANO               |                            | Manager                 | 12/31/2021                 | Request Sent         | :           |   |   |     |            |   |
|                        |                          |                            |                         |                            |                      |             |   |   |     |            |   |
|                        |                          |                            |                         |                            |                      |             |   |   |     |            |   |
|                        |                          |                            |                         |                            |                      |             |   |   |     |            |   |

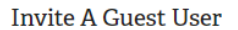

| Select Guest Role<br>Manager           | •      | ** NEW AS OF MAY 2021 **                                       |
|----------------------------------------|--------|----------------------------------------------------------------|
| User's First Name<br>Tester            |        | assigned                                                       |
| User's Last Name<br>Smith              |        | - Their e-mail address                                         |
| Email Address<br>Tester@TesterMail.net |        | - Enter an expiration date for<br>the User. This can be edited |
| Access Exp Date<br>12/31/2021          | ā      | User!!                                                         |
|                                        | CANCEL |                                                                |

The New User will receive an e-mail with a URL link to the Agency Portal for their initial set up!

## REPORTS – Administrator User Only

Agency Administrator User can download up to two years of their pledge history in an excel format:

| $\epsilon$ $\rightarrow$ C $\triangle$ $\stackrel{\text{\tiny asys-hol}}{}$ | orizon.smartcmobile.co | om/AgencyPortal/#/Pledges  |                         |                       |                     |                   | 07 | Q · | ☆ 0  | *   | =1 ( | s |
|-----------------------------------------------------------------------------|------------------------|----------------------------|-------------------------|-----------------------|---------------------|-------------------|----|-----|------|-----|------|---|
| Apps 📨 Business Partner Ov                                                  | . 🖅 Creditworthiness   | 🚾 MiBob - MiBackOffi 🌰 SCM | Admin - Login 🛛 🏶 South | west Gas - Ag         |                     |                   |    |     |      |     |      |   |
|                                                                             | SOUTHWEST G            | Agency                     | Suspect a leak          | ? Call 911 and 877-86 | 0-6020 😫            | TESTER SMITH      | ~  |     |      |     |      |   |
|                                                                             | Home Pledges           | Account ~ FAQs             |                         |                       |                     |                   |    |     |      |     |      |   |
|                                                                             | Pledge History         |                            |                         |                       |                     | ADD NEW PLEDGE    |    |     |      |     |      |   |
|                                                                             | CUSTOMER NAME          | ACCOUNT                    | PLEDGE AMOUNT           | PLEDGE DATE           | EXP DATE            | STATUS            |    |     |      |     |      |   |
|                                                                             | GREGORY TEST           |                            | \$400.00                | 01/11/2021            | 04/11/2021          | CANCELED          | :  |     |      |     |      |   |
|                                                                             | GREGORY TEST           |                            | \$300.00                | 01/11/2021            | 04/11/2021          | PENDING           | :  |     |      |     |      |   |
|                                                                             | GREGORY TEST           |                            | \$100.00                | 01/11/2021            | 04/11/2021          | CANCELED          | :  |     |      |     |      |   |
|                                                                             | GREGORY TEST           |                            | \$1,000.00              | 01/11/2021            | 04/11/2021          | PENDING           | :  |     |      |     |      |   |
|                                                                             | GREGORY TEST           |                            | \$200.00                | 01/11/2021            | 04/11/2021          | CANCELED          | :  |     |      |     |      |   |
|                                                                             | GREGORY TEST           |                            | \$200.00                | 01/11/2021            | 04/11/2021          | CANCELED          | :  |     |      |     |      |   |
|                                                                             | GREGORY TEST           |                            | \$250.00                | 01/11/2021            | 04/11/2021          | CANCELED          | :  |     |      |     |      |   |
|                                                                             | GREGORY TEST           |                            | ** NEW                  | AS OF N<br>e Pledge   | 1AY 202<br>s tab. S | 21 **<br>Select D | ow | nlo | ad P | led | pes  |   |
|                                                                             | GREGORY TEST           |                            |                         | ccugc                 | 0 (40) 0            |                   |    |     |      | .cu | 900  |   |
|                                                                             | GREGORY TEST           |                            | \$100.00                | 01/08/2021            | 04/08/2021          | CANCELED          | :  |     |      |     |      |   |
|                                                                             | Download Pledges       |                            |                         | Rows per              | page: 10 👻          | 1-10 of 10 <      | >  |     |      |     |      |   |

## The Agency will then be able to use excels functions to filter or arrange the data

| A1 | •             | × ✓     | $f_{x}$ | Customer Name |               |             |            |           |                  |            |                                |
|----|---------------|---------|---------|---------------|---------------|-------------|------------|-----------|------------------|------------|--------------------------------|
|    | А             |         |         |               |               | D           |            |           |                  |            |                                |
| 1  | Customer Name | Account |         |               | Pledge Amount | Pledge Date | Exp Date   | Status    | Applied To       | Created By | Funding Source                 |
| 2  | GREGORY TEST  |         |         |               | \$400.00      | 01/11/2021  | 04/11/2021 | CANCELLED | UTILITY BILL     | Test121820 | SWG Low Income Bill Assistance |
| 3  | GREGORY TEST  |         |         |               | \$300.00      | 01/11/2021  | 04/11/2021 | PENDING   | UTILITY BILL     | Test121820 | SWG Low Income Bill Assistance |
| 4  | GREGORY TEST  |         |         |               | \$100.00      | 01/11/2021  | 04/11/2021 | CANCELLED | UTILITY BILL     | Test121820 | SWG Energy Share               |
| 5  | GREGORY TEST  |         |         |               | \$1,000.00    | 01/11/2021  | 04/11/2021 | PENDING   | UTILITY BILL     | Test121820 | SWG Energy Share               |
| 6  | CRECORV TEET  | L       |         |               | C200.00       | 01/11/2021  | 04/11/2021 | CANCELLED | ו וום עדו וודו ו | Tac+101000 | SIMC Energychara (ESHADE)      |

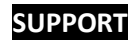

For questions, contact Southwest Gas Agency Assistance by:

Email: <a href="mailto:sca-swgagencies@swgas.com">sca-swgagencies@swgas.com</a>

Phone: 877-967-9427